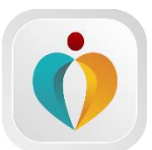

# 是方健康手錶 800Z產品說明手冊

是方健康手錶 APP

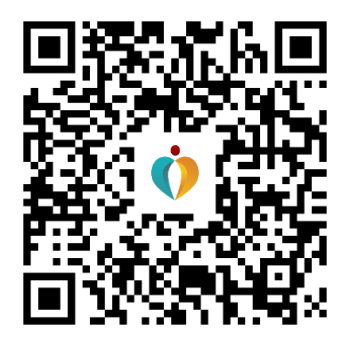

[是方電訊股份有限公司]

2022年7月第一版

# 目錄

| —        | •  | 產品介 | ▶紹                        | 4 |
|----------|----|-----|---------------------------|---|
| <b>—</b> | •  | 使用フ | 方法                        | 6 |
|          | 1. | 基本  | 、操作                       | 6 |
|          | 2. | 恢復  | 夏出廠設置                     | 6 |
|          | 3. | 充電  | چ<br>ع                    | 7 |
|          | 4. | F/W | 7 更新                      | 7 |
|          | 5. | 設住  | 青資訊                       | 7 |
| Ξ        | •  | 產品巧 | 力能介紹及操作說明                 | 8 |
|          | 1  | 計時  | 功能                        | 8 |
|          | 1. | 1 秒 | 錶                         | 8 |
|          |    | 1.2 | 2 計時器                     | 8 |
|          |    | 1.2 | 2 尋找手機                    | 9 |
|          | 2  | 健康  | 相關功能                      | 9 |
|          |    | 2.1 | 1 多運動模式                   | 9 |
|          |    | 2.2 | 2 計步、路程、卡路里1              | 0 |
|          |    | 2.3 | 3 睡眠1                     | 1 |
|          |    | 2.4 | 4 心率(PPG 脈率)1             | 1 |
|          |    | 2.5 | 5 血氧1                     | 2 |
|          |    | 2.0 | 5 ECG1                    | 3 |
|          |    | 2.7 | 7 體溫1                     | 5 |
|          |    | 2.8 | 3 壓力1                     | 5 |
|          |    | 2.9 | 9 呼吸訓練1                   | 6 |
|          | 3  | 提醒  | 功能1                       | 6 |
|          |    | 3.  | 1 鬧鐘提醒1                   | 6 |
|          |    | 3.2 | 2 訊息 ( 簡訊、來電、其他應用程式 ) 提醒1 | 7 |
|          |    | 3.3 | 3 藍牙斷連提醒1                 | 7 |
|          |    | 3.4 | 4 久坐提醒1                   | 8 |
|          |    | 3.5 | 5 運動目標達成提醒1               | 8 |
|          | 4  | 常規  | 功能1                       | 9 |
|          |    | 4.  | 1 綁定設備1                   | 9 |
|          |    | 4.2 | 2 佩戴檢測1                   | 9 |
|          |    | 4.3 | 3 轉腕亮屏1                   | 9 |
|          |    | 4.4 | 4 亮屏時長、螢幕亮度1              | 9 |
|          |    | 4.5 | 5 錶盤設定                    | 0 |
|          |    | 4.0 | 5健康與監測                    | 0 |
|          |    | 4.′ | 7 語系設定2                   | 1 |

| 4.8 靜首 榠 瓦                   | ·····∠1 |
|------------------------------|---------|
| 5 其他功能                       | 21      |
| 5.1 拍照                       | 21      |
| 5.2 女性功能                     | 22      |
| 5.3 重置密碼                     | 23      |
| 5.4 開關設置                     | 23      |
| 四、安裝專屬應用程式                   | 24      |
| 1. 下載手錶專用 APP                | 24      |
| 2. 以手機號碼登入並依步驟填寫個人資料即可完成會員註冊 | 24      |
| 3. 初次配對                      | 24      |
| 五、 保固服務說明                    | 26      |
| <ol> <li>產品保固時間</li> </ol>   | 26      |
| 2. 非保固範圍                     | 26      |

# 一、產品介紹

本手錶是一款集運動資料收集、PPG 脈率、生理睡眠監測、ECG 心電測 量、血氧監測為一體的健康智慧手錶,使用者可以監測身體狀態、調整作息, 培養健康的生活方式。手錶搭配「是方健康手錶」App,進行個性化設置,同 步資料。此外該手錶還具有資訊推送、鬧鐘提醒等功能。是一款體積小功能強 的時尚智慧手錶。

| 功能         | 說明                                 |
|------------|------------------------------------|
| 來電拒接、靜音    | 連接藍牙,可拒接、靜音                        |
| 碼錶         | 手錶上操作開啟碼錶進行計時                      |
| 計時器        | 手錶上操作開啟倒計時進行計時                     |
| 查找手機       | 通過操作手錶使手機響鈴振動                      |
| 多運動模式      | 10 種運動模式選擇,使運動資料更加精<br>確。即時監測各項資料  |
| 計步、里程、卡路里  | 即時計步、里程、卡路里,隨時查看,<br>資料當天零點歸零      |
| 睡眠         | 顯示睡眠資料,改善使用者睡眠品質,<br>提供詳細的更科學的睡眠報告 |
| 心率(PPG)    | 隨時測量心率,操作簡單                        |
| 血氧         | 支援即時測量、夜間連續監測                      |
| 體溫         | 支援即時測量、24 小時連續自動監測                 |
| 壓力         | 支援即時測量、24 小時連續自動監測                 |
| ECG 心電     | 支援 ECG 測量,手機端測量可顯示即時<br>波形並保存報告    |
| HRV 心率變異分析 | 跟隨連續夜間血氧監測功能                       |
| 呼吸訓練       | 幫助用戶進行深呼吸,為用戶減壓                    |

● 功能一覽表

| 鬧鐘提醒          | 設置帶標籤鬧鐘,到點計時提醒                                   |
|---------------|--------------------------------------------------|
| 簡訊/其他應用程式訊息提醒 | 支援手機資訊推播                                         |
| 藍牙斷連提醒        | 藍牙斷連,即時提醒                                        |
| 心率報警提醒        | 手機設置心率上限,手錶即時提醒                                  |
| 久坐提醒          | 手機設置久坐時間,到點提醒                                    |
| 運動目標達成提醒      | 手機設置運動目標,目標達成,手錶振<br>動並顯示達成目標                    |
| 绑定設備          | 手機與手錶綁定,同步上傳資料                                   |
| 佩戴檢測          | 檢測佩戴是否正確,檢測精確測量資料                                |
| 轉腕亮屏          | 設置轉腕亮屏開關,可設置靈敏度,體<br>驗效果更佳                       |
| 亮度設置、鎖屏時長     | 調節合適亮度、設置鎖屏時長,視覺與<br>體驗效果更佳                      |
| 主畫面風格設置       | 多種主畫面風格供使用者選擇                                    |
| 免打擾模式         | 開啟免打擾模式,設備不會對使用者進<br>行功能振動提醒                     |
| 拍照            | 手環控制手機拍照,照片自動保存                                  |
| 女性功能          | 根據使用者設置,智慧推送健康建議,<br>守護女性生理健康                    |
| 開關設置          | 可設置「血氧夜間監測」「心率、壓力、<br>體溫自動監測」「斷連提醒」「科學睡<br>眠」等開關 |

# ● 支援語言

|      | 支援語言    |
|------|---------|
| 手錶   | 繁體中文、英文 |
| App  | 繁體中文    |
| 消息推送 | 中文、英文   |

# 二、使用方法

# 1. 基本操作

**開機**: 關機狀態下,長按側鍵3秒,手錶振動,顯示手錶「主畫面」。 如圖 2-1-1。

#### 螢幕觸控操作:

①左右滑動切換手錶介面
 ②從邊緣向右滑動可返回上一畫面
 ③從上方向下滑動螢幕可查閱電量、設備資訊及設定功能快捷鍵等
 ④從下方向上滑動螢幕可查看通知訊息
 ⑤若有子介面,螢幕上可點擊圖示進入。

**功能選擇畫面**:使用者切換到功能畫面,選擇需要操作的功能。連續點擊側鍵, 可切換到功能選擇畫面。如圖 2-1-2、圖 2-1-3。

**亮屏:**暗屏狀態下,可按下側鍵亮屏或轉腕亮屏。

**關機:**長按側鍵3秒,手錶進入「關機詢問」畫面,點擊「關機」手錶振動並 關機。

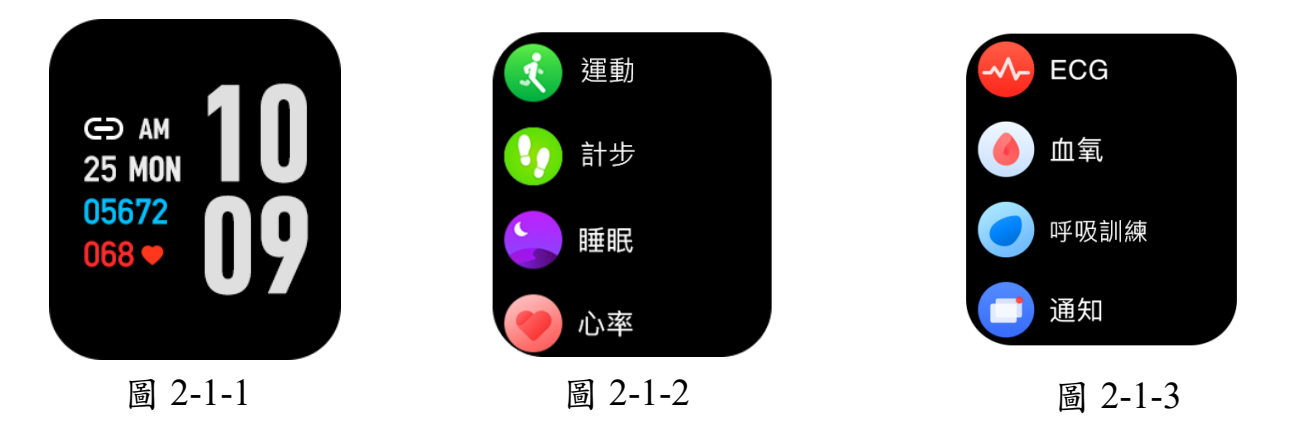

## 2. 恢復出廠設置

使用者可以清除手錶資料,恢復手錶出廠設置。

▶ App 端:打開「是方健康手錶」→「我的」→「我的設備」→「清除資料」, 操作後手錶將清除所有資料,並將所有功能開關設置為預設值。 ▶ 設備端:點擊側鍵回到「主畫面」→再次按側鍵進入「功能畫面」→點擊 「設定」(如圖 2-1-4)→點擊「系統設定」(如圖 2-1-5)→點擊「清除資料」 (如圖 2-1-6)。

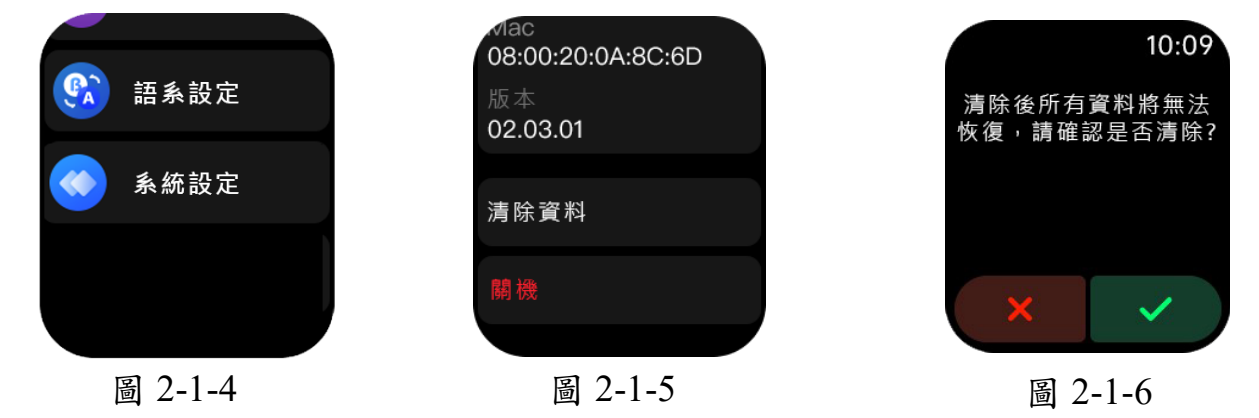

3. 充電

電量過低時,手錶振動提醒,顯示「電量低」畫面(如圖 2-1-7)。關機後充電 自動開機,充電過程中顯示「充電動畫」(如圖 2-1-8),不可切換畫面。

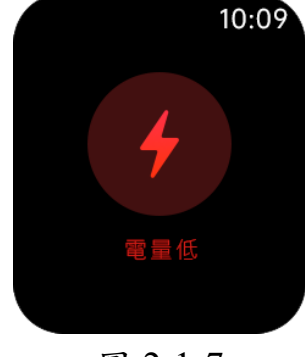

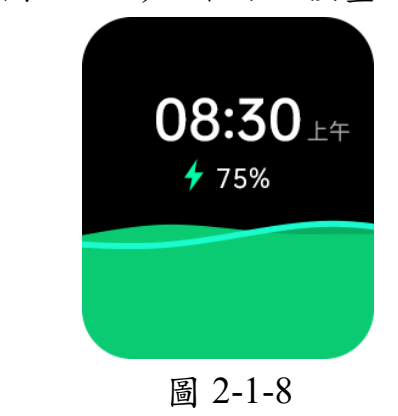

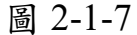

#### 4. F/W 更新

若手錶設備提示有 F/W 更新時,使用者只需要設備連接上 App 端即可升級 F/W。

# 5. 設備資訊

在設備上可查看此設備資訊。

點擊側鍵亮屏→向下滑動螢幕(再次按側鍵進入)→點擊「系統設定」→查看設備資訊。

# 三、 產品功能介紹及操作說明

# 1計時功能

1.1 秒錶

「秒錶」畫面顯示時、分、秒,「開始/暫停」「重設」圖示(如圖 3-1-1)。

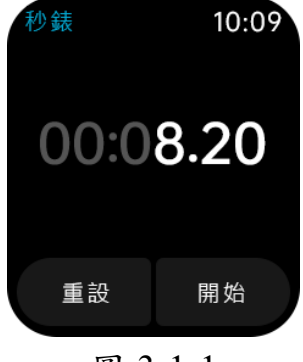

圖 3-1-1

● 操作說明

點擊側鍵主畫面亮屏→再次點擊側鍵→選擇「碼錶」→點擊「開始」進行 計時,再次點擊可暫停。亦可點擊「繼續」圖示重新計時。

# 1.2 計時器

「計時器清單」畫面顯示「預設」和「自訂」計時時間(如圖 3-1-2),點擊「默 認」計時後自動開始計時,點擊「自訂」計時後進入「計時器設置」(如圖 3-1-3)畫面,設置時間後點擊「開始」開始計時,再次點擊可暫停,暫停後點擊 「重設」可重設時間。「計時」畫面顯示時、分、秒,「開始/暫停」「重設」圖 示(如圖 3-1-4)。

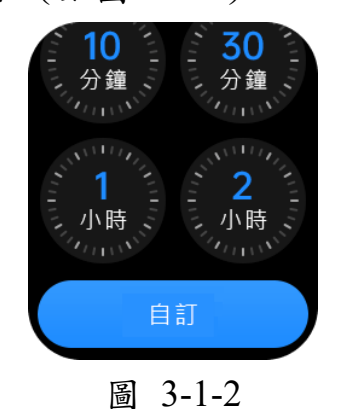

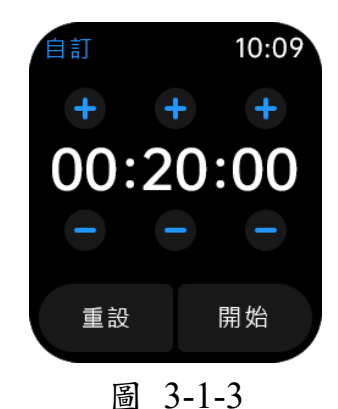

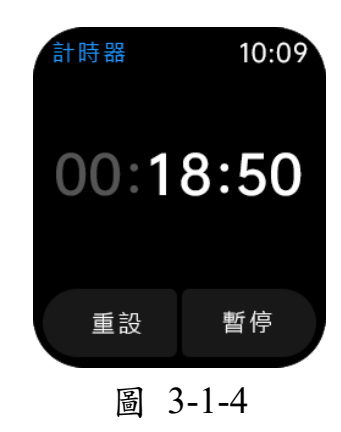

#### ● 操作說明

點擊側鍵主畫面亮屏→再次點擊側鍵→點擊「計時器」→設置時間進行倒 數計時。

# 1.2 尋找手機

在手機 App 連接設備的狀態下,使用者可通過「尋找手機」功能查找手機。點擊「尋找手機」後,設備進入查找倒計時階段(如圖 3-1-5),此時點擊「取消」 圖示或右滑退出可停止查找,倒計時完成後顯示「正在響鈴」畫面(如圖 3-1-6),手機振動並響鈴。

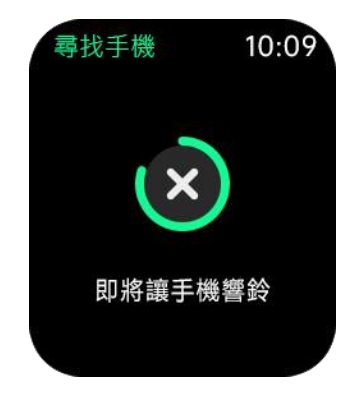

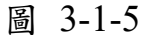

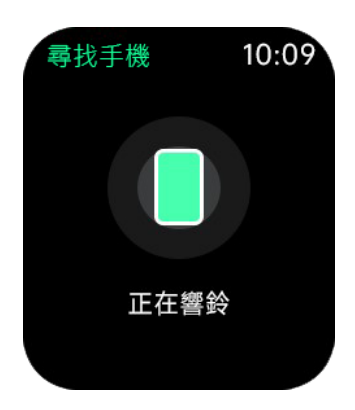

圖 3-1-6

● 操作說明

點擊側鍵主畫面亮屏→再次點擊側鍵→選擇「找手機」→「即將讓手機響 鈴」→手機振動並響鈴→向右滑動退出查找。

# 2 健康相關功能

# 2.1 多運動模式

運動模式包含戶外跑步、室內跑步、戶外步行、室內步行、戶外騎行、室內騎 行、徒步、踏步機、橢圓機、划船機10種,如圖3-2-1。以上運動模式可以記 錄使用者的心率、卡路里以及運動時間,中途可「暫停/繼續」或「退出」。

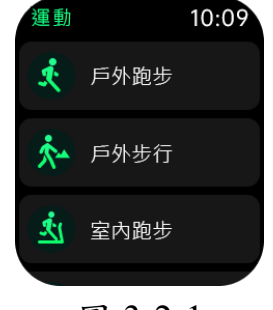

圖 3-2-1

#### ● 自動退出

運動過程中,手環自動判斷使用者當前是否處於運動狀態,若手環判斷出當前已符合運動退出條件將會自動退出運動模式。

#### ● 資料存儲

手錶僅保存最近3次的運動資料。

● 操作說明

- ▶ 進入:點擊側鍵主畫面亮屏→再次按側鍵→進入「運動」(如圖 3-2-2)
   →滑動選擇「運動模式」(如圖 3-2-1)。
- 暫停/繼續:進入「運動中」畫面(如圖 3-2-3),向左滑動,點擊「暫 停/繼續」圖示即可暫停/繼續運動(如圖 3-2-4)。
- 退出:進入「運動中」畫面,向左滑動,點擊「結束」退出運動,並顯示此次運動資料(如圖 3-2-5)。

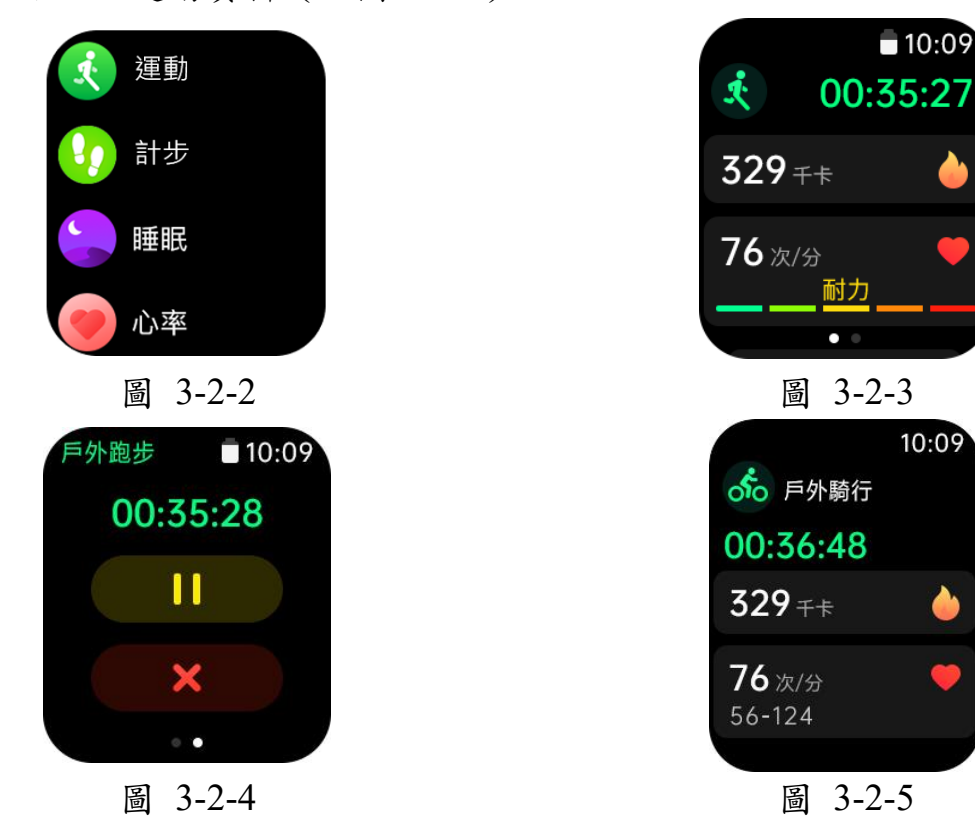

# 2.2 計步、路程、卡路里

「計步」畫面顯示使用者當天總步數、路程和卡路里(如圖 3-2-6)。 每日 0 點清除,用戶可連接 App 上傳所有資料。

● 操作說明

點擊側鍵主畫面亮屏→向右滑動進入「計步」(或再次按側鍵進入「計步」)。

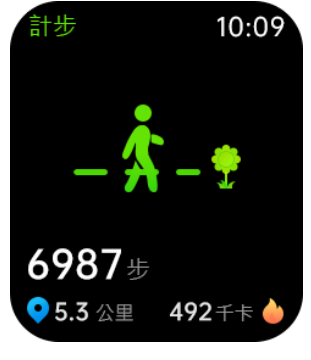

圖 3-2-6

#### 2.3 睡眠

「睡眠」畫面顯示使用者的總睡眠時長和深度睡眠時長(如圖 3-2-7)。App 端顯示詳細睡眠資料,包括睡眠品質、睡眠時長、甦醒次數、入睡時間、甦 醒時間、深度睡眠時長、淺度睡眠時長、深睡淺睡時間分佈圖(如圖 3-2-8)

● 操作說明

- ▶ 設備端:點擊側鍵主畫面亮屏→向右滑動進入「睡眠」(或再次按側鍵進入「睡眠」)。
- ▶ App 端:打開 App,連接設備→點擊「測量資料」→點擊「睡眠」。

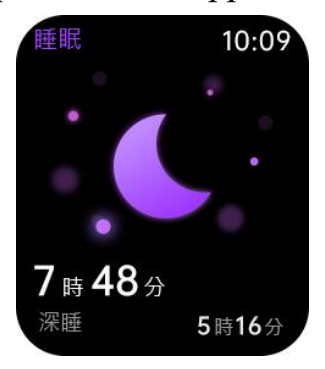

圖 3-2-7

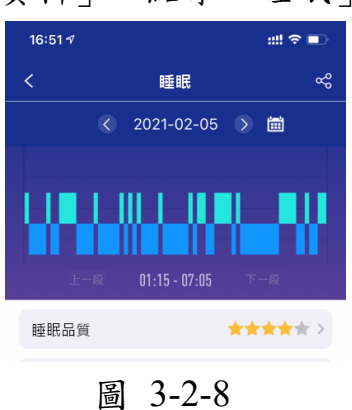

# 2.4 心率 (PPG 脈率)

「心率」畫面顯示使用者的上次手動測量記錄、自動監測最高和最低值,以及 24 小時心率散點圖 (如圖 3-2-9)。

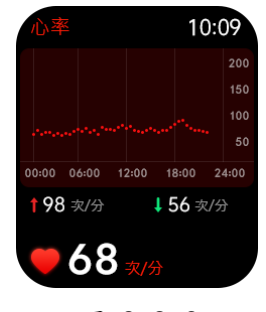

圖 3-2-9

#### ● 操作説明

點擊側鍵主書面亮屏→向右滑動進入「心率 ((或再次按側鍵,點擊「心率」)

- ▶ 心率(PPG 脈率)監測:在手錶或 App 設置中開啟「心率自動監測」,手 錶每隔10分鐘檢測一次。設備端資料當日0點清除,用戶可連接App上 傳所有資料。
- ▶ 開/關「心率自動監測」: 設備端:詳見下文「健康與監測」介紹; App 端: 打開「是方健康手錶」→連接設備→點擊「我的設備」→點擊「開 關設置」→點擊「心率自動監測」開闢
- ▶ 心率(PPG 脈率)異常:設備端自動監測到使用者心率異常時,顯示「心 率異常」(如圖 3-2-10、11)。App 端可設置「心率報警」開闢和報警閾值, 設備端僅能設置「心率報警」開關。

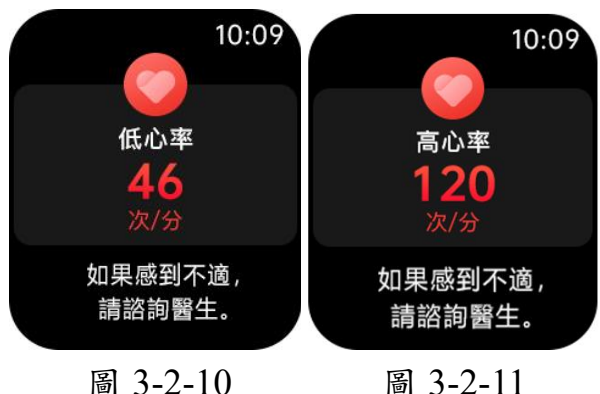

圖 3-2-10

設備端:詳見下文「健康與監測」介紹;

App 端:打開「是方健康手錶」→連接設備→點擊「我的設備」→點擊「心 率警報」→設置數值→點擊「儲存」(如圖 3-2-12)。

| <      | 心率警報 |          |
|--------|------|----------|
| 靜息心率上限 |      | 115bpm > |
|        |      |          |
|        | 儲存   |          |
|        |      |          |
|        |      |          |
|        |      |          |

圖 3-2-12

## 2.5 血氧

進入「血氧」畫面後自動開始檢測,過程中顯示血氧水準(如圖 3-2-13)。若檢 測失敗則顯示「檢測失敗」畫面(如圖 3-2-14)。

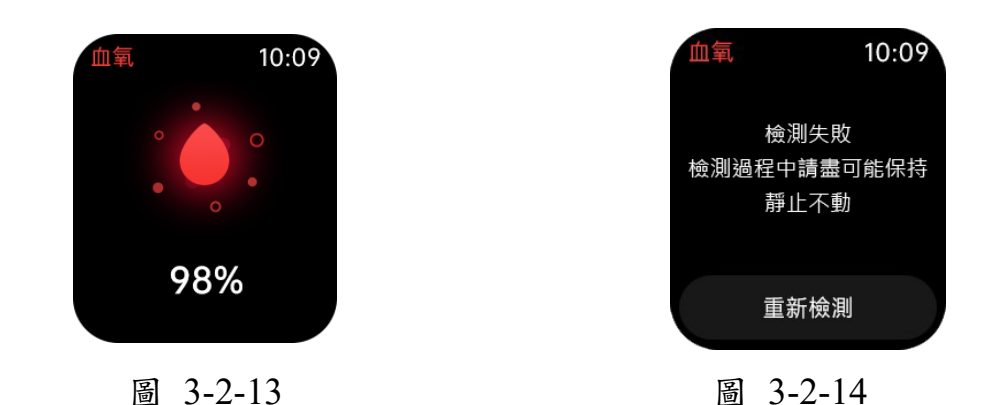

- 資料顯示
- 設備端:畫面顯示即時檢測結果。 (說明:血氧即時檢測結果僅顯示於手錶,不會上傳至 APP)
- ▶ App 端:顯示夜間血氧和呼吸暫停資料及資料分佈圖。
- 操作說明
- ▶ 手動檢測: App 端:打開「是方健康手錶」→連接設備→點擊「測量資料」→點擊「更 多操作」→點擊「血氧<sup>(1)</sup>」圖示;

設備端:點擊側鍵主畫面亮屏→再次點擊側鍵→點擊「血氧」。

自動監測:在手錶或 App 中開啟「血氧夜間監測」。
 (設備端資料當日0點清除,用戶可連接 App 上傳所有資料。)
 第/關「血氧夜間監測」:

設備端:詳見下文「健康與監測」介紹。 App 端:打開「是方健康手錶」→連接設備→點擊「我的設備」→點擊「開 關設置」→點擊「血氧夜間監測」開關

# **2.6 ECG**

進入「ECG」畫面後,點擊「開始」圖示後進入檢測前倒數計時,3s內檢測到 手腕和手指接觸電極後進行檢測過程中顯示進度(如圖 3-2-15),完成後顯示 結果(如圖 3-2-16)。若檢測失敗或未能正確佩戴設備則顯示「檢測失敗」畫面 (如圖 3-2-17)。

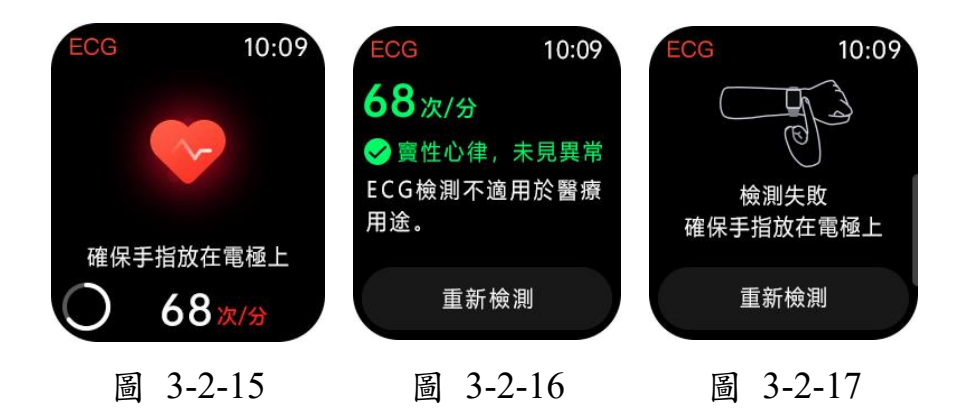

- 資料顯示
- ▶ 設備端:畫面顯示上次檢測結果和檢測時間(如圖 3-2-18)。

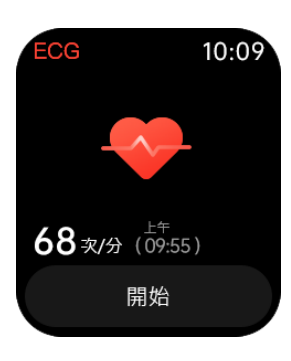

圖 3-2-18

- 操作說明
- ▶ 手動檢測:

App 端:打開「是方健康手錶」→連接設備→點擊「測量資料」→點擊「更

多操作」→點擊「ECG 🖾」圖示;

設備端:點擊側鍵主畫面亮屏→再次點擊側鍵→點擊「ECG」→點擊「開始」→佩戴檢測→開始測量。量測完後可按下儲存,檢測資料可於 APP 端進行查閱

(說明:量測期間畫面左下角圓圈顯示進度,時間需一分鐘)

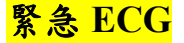

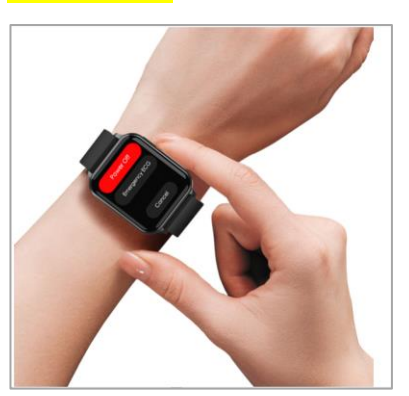

設備端:長按側鍵3秒→手錶螢幕出現緊急 ECG 模式→點擊「緊急 ECG」 →點擊「開始」→佩戴檢測→開始測量。保存資料到 APP。

#### 2.7 體溫

進入「體溫」畫面後,點擊「開始」圖示後進入量測。

(說明:戴上手錶後,請先貼合手腕配戴10分鐘後方可進行量測,測量中畫面下方圓圈顯示進度)

#### ● 資料顯示

- ▶ 設備端:畫面顯示即時檢測結果。
- ▶ App 端:顯示體溫連續監控數據、最大值/最小值/平均值。
- 操作說明
- ▶ 手動檢測:

App 端:打開「是方健康手錶」→連接設備→點擊「測量資料」→點擊「更

多操作」→點擊「體溫♥」圖示;

設備端:點擊側鍵主畫面亮屏→點擊側鍵→點擊「體溫」。

▶ 體溫自動監測:
App 端:打開「是方健康手錶」→連接設備→點擊「我的」→點擊「我的」→點擊「我
的設備」→點擊「開關設置」→點擊「體溫自動監測」開關

## 2.8 壓力

進入「壓力」畫面後,點擊「開始」圖示後進入量測。 (說明:量測期間畫面左下角圓圈顯示進度,時間約需一分鐘)

- 資料顯示
- 設備端:畫面顯示即時檢測結果、最後一次測量結果。
- ▶ App 端:顯示壓力連續監控數據、最大值/最小值。
- 操作說明
- ▶ 手動檢測:

App端:打開「是方健康手錶」→連接設備→點擊「測量資料」→點擊「更

多操作」→點擊「壓力<sup>300</sup>」圖示;

設備端:點擊側鍵主畫面亮屏→點擊側鍵→點擊「壓力」。

▶ 開/關「壓力自動監測」:
設備端:詳見下文「健康與監測」介紹。

▶ App 端:打開「是方健康手錶」→連接設備→點擊「我的」→點擊「我的 設備」→點擊「開關設置」→點擊「壓力自動檢測」

# 2.9 呼吸訓練

使用者可在設備端開啟「呼吸訓練」(如圖 3-2-19)。

#### ● 操作說明

點擊側鍵→再次點擊側鍵→點擊「呼吸訓練」→選擇訓練時長→點擊「開始」(如圖 3-2-20)。

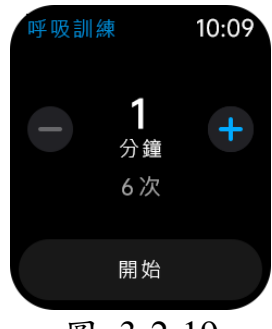

圖 3-2-19

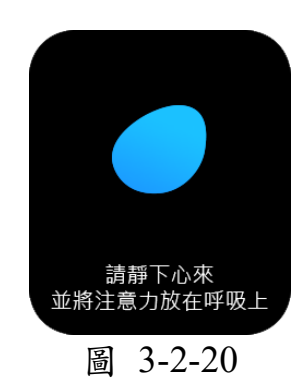

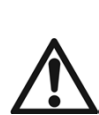

本產品不屬於醫療器材,測量數據和結果僅供參考用於自我健康管理, 不適用於診斷、治療或減輕疾病、其他症狀等臨床或醫療用途,如有相 關疾病建議至醫院尋求醫生正確的治療及診斷。

3 提醒功能

## 3.1 鬧鐘提醒

在 App 端連接設備狀態下,使用者可在 App 端設置鬧鐘(最多支援 20 組 鬧鐘)。在設備端可開關未過期鬧鐘(如圖 3-3-1)。

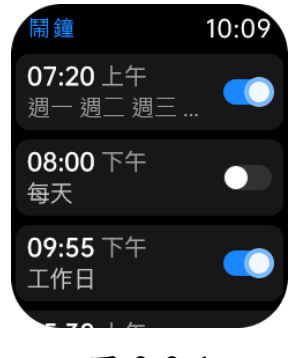

圖 3-3-1

● 操作說明

▶ 設置鬧鐘:

打開「是方健康手錶」→連接設備→點擊「我的設備」→點擊「鬧鐘設 置」→點擊「+」圖示進行設置。

#### ▶ 關閉/刪除鬧鐘:

打開「是方健康手錶」→連接設備→點擊「我的設備」→點擊「鬧鐘設 置」→左滑鬧鐘(或點擊鬧鐘後點擊「刪除鬧鐘」)。

# 3.2 訊息(簡訊、來電、其他應用程式)提醒

在設備連接手機 App 狀態下,設備會接收到手機端的簡訊、來電及應用消息 (包括 LINE、電話、微信、Twitter、Facebook、Instagram 等常用應用),使用 者可在「訊息設定」(設備端)/「訊息提醒」(App 端)中對需要提醒的訊息項 目進行設置(如圖 3-3-2)

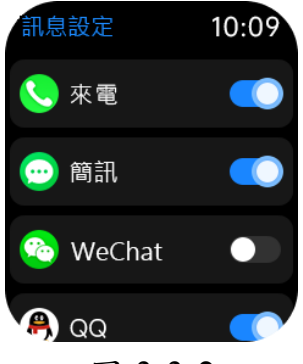

圖 3-3-2

● 操作說明

點擊側鍵主畫面亮屏→再次點擊側鍵→點擊「設定」→點擊「訊息設定」

# 3.3 藍牙斷連提醒

使用者可在設備端或 App 端設置藍牙「斷連提醒」。在設備主畫面上,向下滑動,可查看藍牙連接狀態。藍牙斷連時,手錶振動並顯示「藍牙斷開」(如圖 3-3-3)。

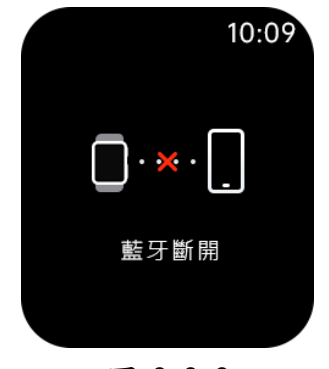

圖 3-3-3

- 操作說明
- ▶ 設備端:詳見下文「開關設置」介紹。
- ▶ App 端:打開「是方健康手錶」→連接設備→點擊「我的設備」→點擊
  「開關設定」→點擊「藍牙中斷提醒」開關。

### 3.4 久坐提醒

使用者可在設備端或 App 端設置「久坐提醒」。設備端僅支援設置「久坐提醒」 開關, App 端可設置包括提醒時間段和提醒間隔(如圖 3-3-4),當設備檢測到 使用者在提醒間隔內運動量較小時將振動並顯示「久坐提醒」(如圖 3-3-5)。

| <    | 久坐提醒設置 |                |
|------|--------|----------------|
| 起始時間 |        | 08:00 >        |
| 結束時間 |        | <b>18:00</b> > |
| 多久提醒 |        | 60min >        |
|      | 保存     |                |
|      |        |                |

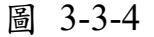

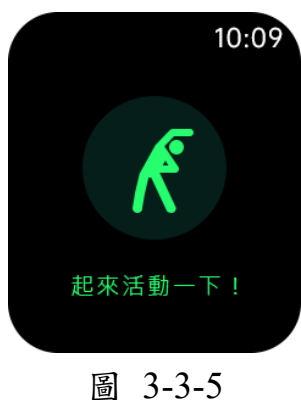

- 操作說明
- ▶ 設備端:詳見下文「開關設置」介紹。
- ▶ App 端:打開「是方健康手錶」→連接設備→點擊「我的設備」→點擊「久 坐提醒」→設置「起始時間」「結束時間」「多久提醒」→點擊「保存」。

# 3.5 運動目標達成提醒

App 中可設置「運動目標」。達成後,手錶振動並顯示「目標達成」(如圖 3-3-6)。

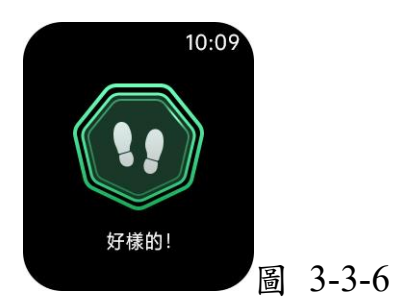

● 操作說明

打開「是方健康手錶」→連接設備→點擊「我的」→點擊「運動目標」→ 設置數值→點擊「保存」。 4 常規功能

#### 4.1 綁定設備

使用者可在 App 端開啟「綁定設備」。開啟後,使用者可將資料上傳並同步到 App 端。

● 操作說明

打開「是方健康手錶」→連接設備→點擊「我的設備」→點擊「綁定設備」。

#### 4.2 佩戴檢測

當用戶進行心率、ECG等檢測時,設備會檢測是否正確佩戴設備。佩戴正確則 能正常進行檢測並顯示結果;若未正確佩戴則顯示「檢測失敗」(如圖 3-4-1)。

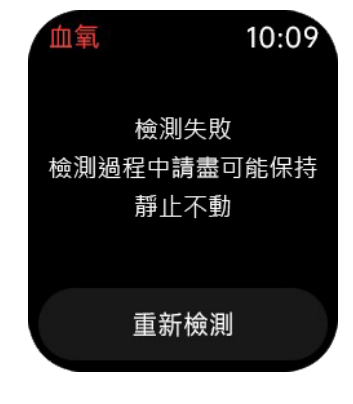

圖 3-4-1

#### 4.3 轉腕亮屏

使用者可在設備端和 App 端設置「抬腕顯示」。設備端僅可設置「抬腕顯示」 開闢, App 端可設置包括識別時間段和識別靈敏度。

- 操作說明
- ▶ 設備端:詳見下文「開關設置」介紹。
- ▶ App 端:打開「是方健康手錶」→連接設備→點擊「我的設備」→點擊「抬腕顯示」→設置「起始時間」「結束時間」「抬腕靈敏度」→點擊「儲存」。

# 4.4 亮屏時長、螢幕亮度

在設備和 App 端設置「螢幕逾時」或在設備端調節「螢幕亮度」(如圖 3-4-2)。

● 操作說明

1) 亮度調節:

點擊側鍵主畫面亮屏→再次點擊側鍵→點擊「設定」→點擊「螢幕與顯示」 →調節「螢幕亮度」。

2) 亮屏時長:

- ▶ 設備端:點擊側鍵主畫面亮屏→再次點擊側鍵→點擊「設定」→點擊「螢幕與顯示」→調節「螢幕逾時」。
- ▶ App 端:打開「是方健康手錶」→連接設備→點擊「我的設備」→點擊 「螢幕持續時間」。

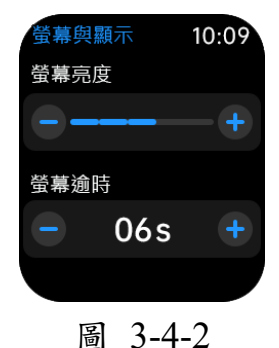

#### 4.5 錶盤設定

用戶可在 App 端進行「錶盤設置」。

● 操作說明

打開「是方健康手錶」→連接設備→點擊「我的設備」→點擊「錶盤設定」。

# 4.6 健康與監測

使用者可在設備端對健康類功能進行基本設置(如圖 3-4-3)。

#### ● 操作說明

點擊側鍵主畫面亮屏→再次點擊側鍵→點擊「設定」→點擊「健康與監測」。 可選擇之監測項目設定包含:心率監測、心率警報、壓力監測、血氧夜間監 測、低氧警報、睡眠全天監測等

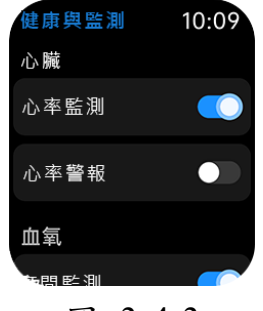

圖 3-4-3

# 4.7 語系設定

使用者可在設備端設置設備語言(如圖 3-4-4)。

#### ● 操作說明

點擊側鍵主畫面亮屏→再次點擊側鍵→點擊「設定」→點擊「語系設定」。

| 語系設定    | 10:09 |
|---------|-------|
| 繁體中文    | ~     |
| English |       |
|         |       |
|         |       |

圖 3-4-4

# 4.8 靜音模式

若開啟該靜音模式,設備不會對振動提醒使用者(如圖 3-4-5)。

● 操作說明

點擊側鍵主畫面亮屏→「主畫面」向下滑動→點擊「靜音模式」→選擇是否開 啟「靜音模式」。

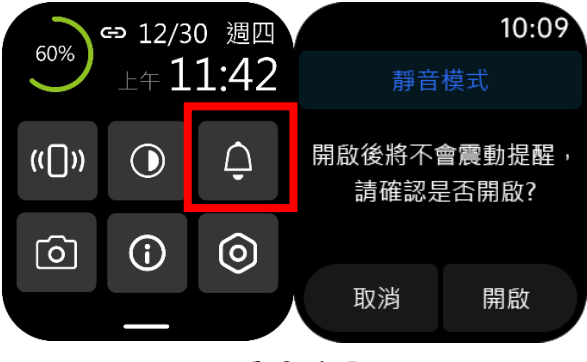

圖 3-4-5

# 5 其他功能

## 5.1 拍照

在設備連接 App 的情況下,可在 App 中開啟「拍照」功能,通過點擊設備螢幕進行控制 (如圖 3-5-1)。

#### ● 操作說明

Android:打開「是方健康手錶」→連接設備→點擊「我的設備」→App端 點擊「拍照」/設備端點擊「拍照」→設備端顯示「拍照」→點擊設備螢幕 進行控制;

**iOS**:打開「是方健康手錶」→連接設備→點擊「我的設備」→App 端點擊 「拍照」→設備端顯示「拍照」→點擊設備螢幕進行控制。

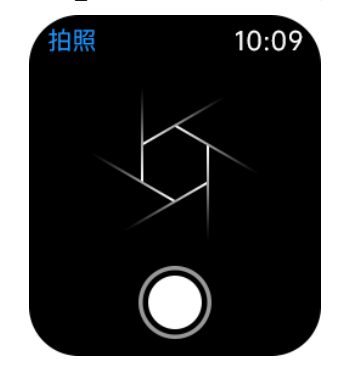

圖 3-5-1

## 5.2 女性功能

此功能主要面向女性用戶。若使用者性別設置為男性,則App「測量資料」中 不顯示此模組。在設備連接 App 的狀態下,女性使用者在 App 中可設置個人 生理狀態。App 通過使用者資料,對使用者狀態進行預測和提醒。「女性」功能 中個人資訊狀態包括「只記經期」「備孕期」「懷孕期」「寶媽期」四種。

#### ● 操作說明

只記經期:用戶選擇「只記經期」,填寫個人的經期長度、間隔長度、最後 一次月經時間。設備根據使用者提供的資料,預測使用者目前情況及畫面 顯示「安全期」、「距離下次月經XX天」等字樣。

**方式**:打開「是方健康手錶」→連接設備→「測量資料」→點擊「女性」→ 點擊「只記經期」→填寫資料(最後一次月經時間可智慧預測)→點擊「儲 存」。

備孕期:女性用戶選擇「備孕期」,需填寫自己的經期長度、經期間隔長 度最後一次經期時間。設備預測使用者目前情況及畫面顯示「懷孕概率 X%排卵期」、懷孕概率X%安全期」等字樣。

**方式**:打開「是方健康手錶」→連接設備→點擊「測量資料」→點擊「女性」 →點擊「備孕期」→填寫數據→點擊「儲存」。 懷孕期:女性用戶選擇「懷孕期」,需填寫自己預產期時間,最後一次月經時間。設備根據使用者提供的資料,預測使用者目前情況及畫面顯示「離孩子出生還有 XX 天」字樣。

**方式:**打開「是方健康手錶」→連接設備→點擊「測量資料」→點擊「女性」 →點擊「懷孕期」→填寫資料→點擊「儲存」

▶ 寶媽期:女性用戶選擇「寶媽期」階段,用戶填寫自己的寶寶的性別、出生 日期以及個人的經期長度、經期間隔長度、最後一次月經時間。設備預測 使用者目前情況及畫面顯示「排卵期X天」、「安全期」等字樣。

方式:打開「是方健康手錶」→連接設備→點擊「測量資料」→點擊「女性」 →點擊「寶媽期」→填寫數據→點擊「儲存」。

## 5.3 重置密碼

用戶可在 App 端設置此功能。使用者輸入舊密碼、新密碼,點擊保存即可,初始密碼為 0000。

再次連接設備時,使用者輸入新密碼即可連接設備。

● 操作說明

打開「是方健康手錶」→連接設備→點擊「我的設備」→點擊「重設密碼」→ 輸入「舊密碼」「新密碼」→點擊「重設密碼」

#### 5.4 開關設置

設備端可以設置「斷線提醒」「抬腕顯示」「久坐提醒」開關(如圖 3-5-2)。

#### ● 操作說明

點擊側鍵主畫面亮屏→再次點擊側鍵→點擊「設置」→點擊「開關設置」。

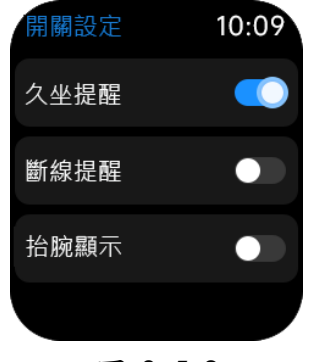

圖 3-5-2

# 四、安裝專屬應用程式

將是方健康手錶800Z與專屬應用程式配對以使用其所有功能,像是活動資料、步行紀錄、ECG心電、睡眠、夜間血氧與呼吸中止評估、女性生理、訊息與來電通知、錶盤個性化設定等資訊。

1. 下載手錶專用 APP

iOS:請於 App Store 搜尋並下載「是方健康手錶」使用 Android:請於 Google Play 搜尋並下載「是方健康手錶」使用

# 2. 以手機號碼登入並依步驟填寫個人資料即可完成會員註冊

| 14:21      |     | 10:31 |       |
|------------|-----|-------|-------|
|            |     | <     |       |
| Ċ          |     | 手機號碼  |       |
|            |     | 輸入驗證碼 | 傳送驗證碼 |
| 手機號碼       |     | 密碼    |       |
| 密碼         |     | 1     |       |
| 🛛 同意《隱私政策》 |     | La    | -110  |
| 登入         |     |       |       |
| 忘記密報       | § ? |       |       |
| 或者討        | ·m  |       |       |
|            |     |       |       |
|            |     |       |       |
|            |     |       |       |
|            |     |       |       |
|            |     |       |       |
|            |     |       |       |

- 3. 初次配對
  - 請開啟手機藍芽功能,並將手錶開機後靠近手機。
  - 開啟「是方健康手錶」App,依照畫面指示按下掃描設備,比對掃描出來的設備Mac資料清單,點選符合之設備進行藍芽綁定,完成配對程序

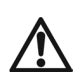

設備 MAC 可從手錶上的<u>設定-系統設定</u>內查詢,或參考外 包裝盒上的 <u>SN 資訊</u>

| 13:07          | 設備連接                                                                                                    | •⊪/40 ━<br>跳過 | 13:07                        | 設備連接               | -⊪40 ━<br>跳過   |
|----------------|----------------------------------------------------------------------------------------------------|---------------|------------------------------|--------------------|----------------|
| 請確認手+<br>手機並確( | (10,02)     (2,0)     (10,02)     (10,02)     (10,02)     (10,02)     (10,02)     (10,02)     (10,02)     (10,02)     (10,02)     (10,02)     (10,02)     (10,02)     (10,02)     (10,02)     (10,02)     (10,02)     (10,02)     (10,02)     (10,02)     (10,02)     (10,02)     (10,02)     (10,02)     (10,02)     (10,02)     (10,02)     (10,02)     (10,02)     (10,02)     (10,02)     (10,02)     (10,02)     (10,02)     (10,02)     (10,02)     (10,02)     (10,02)     (10,02)     (10,02)     (10,02)     (10,02)     (10,02)     (10,02)     (10,02)     (10,02)     (10,02)     (10,02)     (10,02)     (10,02)     (10,02)     (10,02)     (10,02)     (10,02)     (10,02)     (10,02)     (10,02)     (10,02)     (10,02)     (10,02)     (10,02)     (10,02)     (10,02)     (10,02)     (10,02)     (10,02)     (10,02)     (10,02)     (10,02)     (10,02)     (10,02)     (10,02)     (10,02)     (10,02)     (10,02)     (10,02)     (10,02)     (10,02)     (10,02)     (10,02)     (10,02)     (10,02)     (10,02)     (10,02)     (10,02)     (10,02)     (10,02)     (10,02)     (10,02)     (10,02)     (10,02)     (10,02)     (10,02)     (10,02)     (10,02)     (10,02)     (10,02)     (10,02)     (10,02)     (10,02)     (10,02)     (10,02)     (10,02)     (10,02)     (10,02)     (10,02)     (10,02)     (10,02)     (10,02)     (10,02)     (10,02)     (10,02)     (10,02)     (10,02)     (10,02)     (10,02)     (10,02)     (10,02)     (10,02)     (10,02)     (10,02)     (10,02)     (10,02)     (10,02)     (10,02)     (10,02)     (10,02)     (10,02)     (10,02)     (10,02)     (10,02)     (10,02)     (10,02)     (10,02)     (10,02)     (10,02)     (10,02)     (10,02)     (10,02)     (10,02)     (10,02)     (10,02)     (10,02)     (10,02)     (10,02)     (10,02)     (10,02)     (10,02)     (10,02)     (10,02)     (10,02)     (10,02)     (10,02)     (10,02)     (10,02)     (10,02)     (10,02)     (10,02)     (10,02)     (10,02)     (10,02)     (10,02)     (10,02)     (10,02)     (10,02)     (10,02)     (10,02)     (10,02)     (10,02)     ( | 将設備靠近。        | 名字- <u>800</u><br>Mac- F9:35 | 2<br>5:5E:34:09:32 | 7643<br>武雄=-51 |
|                | 掃描設備                                                                                                    |               |                              | 重新掃描               |                |

 完成設備連結配對後,請務必依照提示【同意】綁定資料上傳雲端作業。日常使用時,因手錶僅能儲存三天資料,請定期透過APP 同步設備上之數據。

|          | 通知                   | 設定                      | 跳過       |
|----------|----------------------|-------------------------|----------|
| K        |                      |                         |          |
| 來電       | 簡訊                   | WeChat                  | QQ       |
| f        |                      | (in)                    |          |
| Facebook | Twitter              | LinkedIn                | WhatsApp |
|          |                      |                         | 9        |
| LI       | 提                    | 示                       | pe       |
| GI 您還想   | 未綁定此<br>动才會」<br>端,是2 | 設備,只有<br>_ 傳資料到<br>5綁定? | 有綁<br>I雲 |
| 請退       | <b>五</b>             | 是                       | 您也       |
|          |                      |                         |          |

# 五、 保固服務說明

#### 1. 產品保固時間

是方健康手錶產品自購買日起享有之保固服務請參考下表。消費者如 有保固服務需求時,需提供購買發票或證明供查核。如消費者無法提 出購買發票或證明,手錶主體保固期間計算則依出廠日期起算15個月。

| 保固內容 | 保固期限 | 保固方式                |
|------|------|---------------------|
| 手錶主體 | 一年   | 符合品質標準的新品或整新品以換代修   |
| 錶帶   | 無保固  | 800Z錶帶可相容市面22mm快拆錶帶 |
| 充電座  | 6個月  | 以換代修                |

經更換之產品所享有的保固期,為原始保固期的剩餘時間,或是消費 者收到更換之產品後的 90 天,以時間較長者為準。

#### 2. 非保固範圍

商品雖在保固期限,若屬於下列任一情況者,產品則屬於不在保固範 圍內:

- 因消費者未按使用手冊或說明書規定,使用不當而毀損者,包括重 壓、摔壞、受潮、浸水、淋雨、異物侵入、遺失零組件等所造成之 損壞。
- 因正常使用時,所造成產品外殼或不需拆解而可接觸部分上之刮傷、 磨損。
- 使用非原廠配件或不適配的裝置導致產品的損壞。
- 4. 因天災或不可抗拒之外力而造成產品損壞者。
- 未經由本公司授權之人員拆卸或維修,或自行拆裝、改裝產品、任 意變更規格。
- 6. 錶帶斷裂、變髒、接觸化學試劑、接觸尖銳物體等人為因素導致損壞、在非正常使用環境下使用(如:三溫暖、游泳等)均不在保固範圍內。